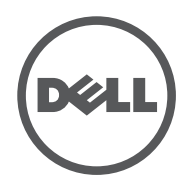

# LATITUDE 10 - ST2

**Setup and Features Information** 

## Views | Visninger | Aanzichten | Näkymät | Oversikt

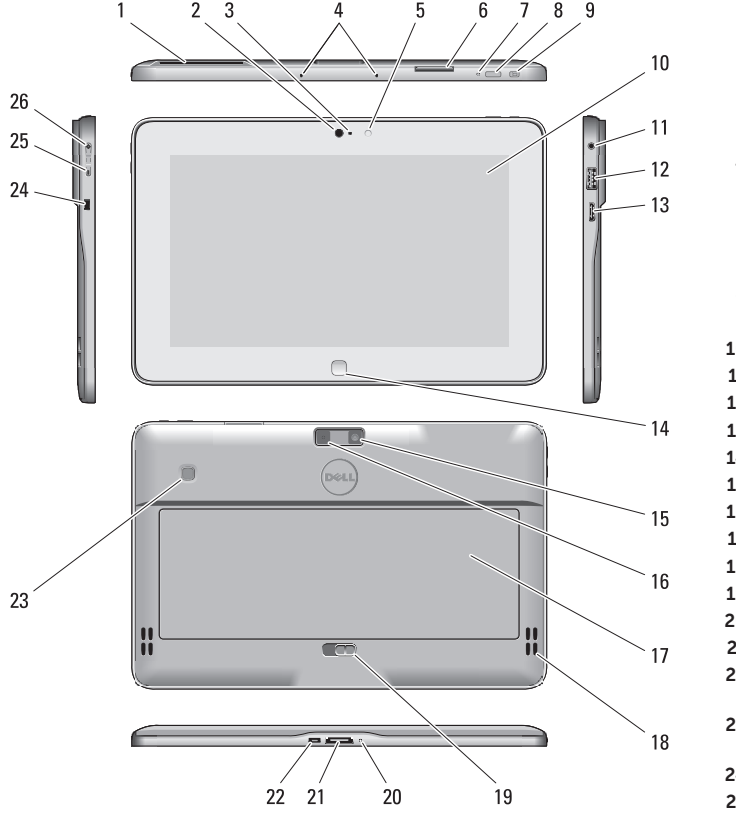

Stylus (optional) | Stylus (valgfrit tilbehør) | Stylus (optioneel) Piirtotikku (valinnainen) | Stylus (tilleggsutstyr)

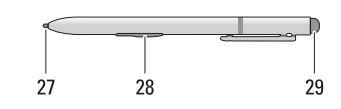

1 smart card reader (optional) 2 front camera 3 camera LED 4 microphones 5 Ambient Light Sensor 6 memory card reader 7 power LED 8 power button 9 screen rotation lock button 10 touch screen 11 audio connector 12 USB connector 13 mini HDMI connector 14 start button 15 rear camera 16 camera flash 17 swappable battery 18 speakers 19 battery latch 20 battery status LED 21 dock/power connector 22 micro USB/power connector 23 finger print reader (optional) 24 security lock slot 25 volume decrease buttor 26 volume increase button

- 27 Pen Tip (replaceable)
- 28 Programmable button right mouse click (default)
- 29 Eraser Tip

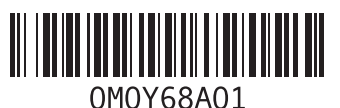

2013 - 03

Oplysninger om opsætning og funktioner Informatie over Setup en functies Asennus- ja ominaisuustiedot Informasjon om konfigurasjon og funksjoner

| 1  | chipkortlæser                 | 1  | smartcard-                               |
|----|-------------------------------|----|------------------------------------------|
|    | (valgfrit til behør)          |    | leesapparaat                             |
| 2  | frontkamera                   | 2  | (optioneet)                              |
| 3  | kamera-LED                    | 2  | voorkant camera                          |
| 4  | mikrofoner                    | 5  | camera-LED                               |
| 5  | Sensoren for                  | 4  | microfoons                               |
|    | omgivende lys                 | 5  | Omgevings-                               |
| 6  | hukommelses-                  | ~  | ucrusensor                               |
|    | kortlæser                     | 0  | geneugenkaartieze                        |
| 7  | strømindikator                | /  | Stroom-LED                               |
| 8  | tænd/sluk-knap                | 8  | aan/uit-knop                             |
| 9  | låseknap for<br>skærmrotation | 9  | vergrendelingsknop<br>voor schermrotatie |
| 10 | berøringsskærm                | 10 | touchscreen                              |
| 11 | lydstik                       | 11 | audioconnector                           |
| 12 | USB-stik                      | 12 | USB-connector                            |
| 13 | mini HDMI-stik                | 13 | mini-HDMI-                               |
| 14 | startknap                     |    | aansluiting                              |
| 15 | bagkamera                     | 14 | startknop                                |
| 16 | kamerablitz                   | 15 | camera achterzijde                       |
| 17 | ombytterligt batteri          | 16 | cameraflitser                            |
| 18 | høittalere                    | 17 | uitwisselbare batter                     |
| 19 | hatteriets smæklås            | 18 | luidsprekers                             |
| 20 | batteri-                      | 19 | batterijvergrendelin                     |
| 20 | statusindikator               | 20 | batterijstatus-LED                       |
| 21 | dockina-/strømstik            | 21 | dock/                                    |
| 22 | micro LISB-/                  |    | stroomconnector                          |
|    | strømstik                     | 22 | micro-USB-/                              |
| 23 | fingeraftrykslæser            | 27 | stroomaansluiting                        |
|    | (valgfrit udstyr)             | 25 |                                          |
| 24 | stik til sikkerhedslås        | 24 | slouf beveiligings-                      |
| 25 | knap til at                   | 27 | verarendelina                            |
|    | formindske                    | 25 | knop voor                                |
|    | lydstyrken                    |    | volumeverlaging                          |
| 26 | knap til at øge               | 26 | knop voor                                |
|    | lydstyrken                    |    | volumeverhoging                          |
| 27 | Pennespids                    | 27 | Penpunt (vervangbaa                      |
|    | (udskiftelig)                 | 28 | Programmeerbare                          |
| 28 | Programmerbar                 |    | knop - klikken met                       |
|    | knap - højre                  |    | rechtermuisknop                          |
|    | museklik (standard)           |    | (standaard)                              |
| 29 | Viskelæderspids               | 29 | Gumpunt                                  |

1 älvkortinlukija (valinnainen) 2 etukamera rkant camera 3 kameran merkkivalo 4 mikrofonit 5 Ympäristön valon tunnistin 6 muistikortinlukija eugenkaartlezer virran merkkivalo 7 8 virtapainike 9 näytön kierron rendelingsknop lukituspainike schermrotatie 10 kosketusnäyttö 11 ääniliitin oconnector 12 USB-liitin -connector 13 HDMI-miniliitin 14 kävnnistyspainike 15 takakamera era achterzijde 16 salamavalo 17 vaihdettava akku isselbare batterij 18 kajuttimet 19 akun salpa erijvergrendeling 20 akun tilamerkkivalo erijstatus-LED 21 telakka/virtaliitin 22 mikro-USB/ omconnector virtaliitäntä 23 sormenjälkilukija omaansluiting (valinnainen) erafdruklezer 24 turvalukon paikka 25 äänenvoimakkuuden beveiligingsvähennyspainike rendeling 26 äänenvoimakkuuden lisäyspainike meverlaging 27 Kynän kärki (vaihdettava) meverhoging unt (vervangbaar) 28 Ohjelmoitava painike rammeerbare

1 smartkortleser (tilleggsutstyr) 2 kamera foran 3 kameralampe 4 mikrofoner 5 Sensor for omgivelseslys 6 minnekortleser 7 strømlampe 8 strømknapp 9 låseknapp for skjermrotasjon 10 berøringsskjerm 11 lydkontakt 12 USB-kontakt 13 mini HDMIkontakt 14 startknapp 15 bakre kamera 16 blits 17 utskiftbart batteri 18 høyttalere 19 batterilås 20 batteristatuslampe 21 dokk/strømkontakt 22 micro USB-/ strømkontakt 23 fingeravtrykkleser (tilleggsutstyr) 24 spor for sikkerhetslås 25 knapp for lavere volum 26 knapp for høyere volum 27 Pennetupp (utskiftbar) napsautus hiiren

28 programmerbar knapp, knapp for høyreklikking (standard)

oikealla painikkeella

(oletus)

29 Pyyhinkärki

29 Viskelærtupp

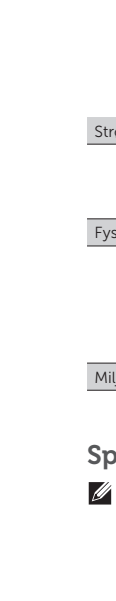

V

#### **Specifications**

**NOTE:** Offerings may vary by region. The following specifications are only those required by law to ship with your tablet. For more information regarding the configuration of your tablet, go to Start Screen→ Help and Support and select the option to view information about your tablet.

| Power                     |                                                  |
|---------------------------|--------------------------------------------------|
| Coin-cell battery         | 3 V CR2025 lithium ion                           |
| Input voltage             | 100-240 VAC                                      |
| Output Power              | 19.5V, 1.54A                                     |
| Physical                  |                                                  |
| Height<br>(with security) | 10.50 mm to 13.40 mm<br>(0.41 inch to 0.53 inch) |
| Width                     | 274 mm (10.79 inches)                            |
| Depth                     | 176.60 mm (6.95 inches)                          |
| Weight (Minimum)          | 685 grams (1.51 lb)                              |
| Environmental             |                                                  |
| Operating Temperature     | 0 °C to 35 °C (32 °F to 95 °F)                   |

## Specifikationer

**OBS!** Udvalget kan variere alt afhængigt af regionen. Følgende specifikationer er udelukkende dem, som ifølge loven skal følge med tavle-pc'en. Klik, for at finde flere omlysninger om tavle-pc'ens konfiguration, på Startskærm→ Hjælp og Support og vælg indstillingen at få vist oplysninger om tavle-pc'en.

| røm                      |                                            |
|--------------------------|--------------------------------------------|
| Knapcellebatteri         | 3 V CR2025 litium-ion                      |
| Indgangsspænding         | 100-240 VAC                                |
| Udgangseffekt            | 19,5 V, 1,54 A                             |
| rsisk                    |                                            |
| Højde<br>(med sikkerhed) | 10,50 mm til 13,40 mm<br>(0,41" til 0,53") |
| Bredde                   | 274 mm (10,79")                            |
| Dybde                    | 176,60 mm (6,95")                          |
| Vægt (minimum)           | 685 g (1,51 lb)                            |
| iljø                     |                                            |
| Driftstemperatur         | 0 °C til 35 °C (32 °F til 95 °F)           |

#### **Specificaties**

N.B. Aanbiedingen verschillen per regio. De volgende specificaties zijn alleen de specificaties die wettelijk met de tablet moeten worden meegeleverd. Ga naar Startscherm 

Help en ondersteuning en selecteer de optie om meer informatie te geven over de configuratie van de tablet.

| 3 V CR2025 lithium-ion                                                                                                   |
|----------------------------------------------------------------------------------------------------|
| 100-240 VAC                                                                                                    |
| 19,5V, 1,54A                                                                                                    |
|                                                                                                    |
| 10,50 mm t/m 13,40 mm<br>(0,41 inch t/m 0,53 inch)<br>274 mm (10,79 inch)<br>176,60 mm (6,95 inch)<br>685 gram (1,51 lb) |
|                                                                                                    |
| 0 °C t/m 35 °C (32 °F t/m 95 °F)                                                                                         |
|                                                                                                    |

## Tekniset tiedot

HUOMAUTUS: Saatavuus saattaa vaihdella alueittain. Seuraavat tekniset tiedot ovat ainoat tiedot, joita edellytetään toimitettaviksi lehtiötietokoneen mukana. Lisää tietoa lehtiötietokoneen kokoonpanosta saat valitsemalla aloitusruutu→ Ohje ja tuki ja valitsemalla sitten vaihtoehdon, jolla pääset tarkastelemaan lehtiötietokoneesi tietoja.

| Virta                 |                         |
|-----------------------|-------------------------|
| Nappiparisto          | 3 V CR2025 litiumioni   |
| Tulojännite           | 100-240 VAC             |
| Lähtöteho             | 19,5V, 1,54A            |
| Fyysiset ominaisuudet |                         |
| Korkeus               | 10,50–13,40 mm          |
| (suojauksella)        | (0,41–0,53 tuumaa)      |
| Leveys                | 274 mm (10,79 tuumaa)   |
| Syvyys                | 176,60 mm (6,95 tuumaa) |
| Paino (vähintään)     | 685 grammaa (1,51 lb)   |
| Käyttöympäristö       |                         |
| Käyttölämpötila       | 0-35 °C (32-95 °F)      |

## Spesifikasjoner

MERK: Tilbudene kan variere fra sted til sted. Følgende spesifikasjoner er bare dem som loven krever at skal følge med nettbrettet. Hvis du vil ha mer informasion om nettbrettets konfigurasion kan du gå til Startskjermen→ hjelp og kundestøtte, og der velge alternativet som vil vise deg informasjon om nettbrettet.

| Strøm                    |                                                    |
|--------------------------|----------------------------------------------------|
| Klokkebatteri            | 3 V CR2025 litium-ion                              |
| Inngangsspenning         | 100-240 V AC                                       |
| Utgangseffekt            | 19,5V, 1,54A                                       |
| Fysiske dimensjoner      |                                                    |
| Høyde<br>(med sikkerhet) | 10,50 mm til 13,40 mm<br>(0,41 inch til 0,53 inch) |
| Bredde                   | 274 mm (10,79 inches)                              |
| Dybde                    | 176,60 mm (6,95 inches)                            |
| Vekt (minimum)           | 685 gram (1,51 pund)                               |
| Omgivelser               |                                                    |
| Driftstemperatur         | 0 °C til 35 °C (32 °F til 95 °F)                   |

**NOTE:** It is recommended that you immediately backup the operating system image using the USB device through Dell Backup and Recovery (DBAR) application.

1

**OBS!** Det anbefales at du straks foretager en sikkerhedskopiering af afbildningen af operativsystemet vha. USB-enheden med programmet Dell sikkerhedskopiering og genoprettelse (DBAR – Dell Backup and Recovery).

N.B.: Het wordt

aanbevolen om direct een back-up te maken van de image van het besturingssysteem, waarbij u gebruik maakt van het USB-apparaat via de applicatie Dell Backup and Recovery (DBAR).

#### HUOMAUTUS:

Suositellaan, että varmuuskopioit käyttöjärjestelmän levykuvan välittömästi USB-laitteelle Dell Backup and Recovery (DBAR) -sovelluksella.

MERK: Det anbefales at

du tar en sikkerhetskopi av bildet med operativsystemet ved hjelp av USB-enheten og programmet Dell Backup and Recovery (DBAR) med en gang.

| Regulatory Model<br>Regulatorisk model<br>Wettelijk modelnummer<br>Säädösten mukainen malli<br>Forskriftsmessig modell | T05G    |
|----------------------------------------------------------------------------------------------------|---------|
| Regulatory Type<br>Regulatorisk type<br>Type regelgeving<br>Säädösten mukainen tyyppi<br>Regulerende type              | T05G001 |

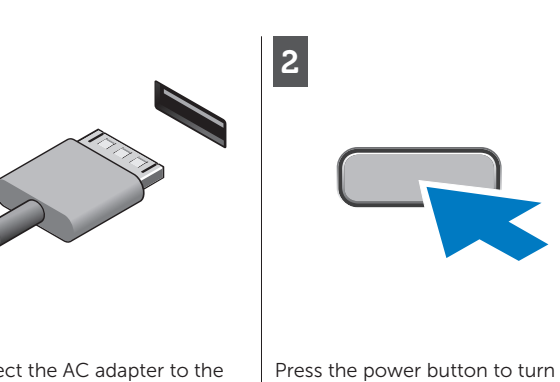

Connect the AC adapter to the AC adapter connector on the on the tablet. tablet and to the electrical outlet.

Tilslut vekselstrømsadapteren til tavle-pc;ens vekselstrømsadapterstik og til stikkontakten.

Sluit de netadapter aan op de connector van de tablet en de netspanning.

Varmista, että virtalähde on liitetty lehtiötietokoneeseen ia pistorasiaan.

Koble strømforsyningen til strømkontakten på nettbrettet og til en stikkontakt med nettstrøm.

#### Information para NOM (únicamente para México)

La siguiente información afecta a los dispositivos descritos en este documento de acuerdo a los reguisitos de la Normativa Oficial Mexicana (NOM)

Tryk på tænd/sluk-knappen for at

Druk op de aan-uitknop om de

tænde for tavle-pc'en.

tablet in te schakelen.

Käynnistä lehtiötietokone

painamalla virtapainiketta.

på nettbrettet.

Trykk inn strømknappen for å slå

| Voltaje de alimentación | 100 V AC - 240 V AC         |
|-------------------------|-----------------------------|
| Frecuencia              | 50 - 60 Hz                  |
| Consumo eléctrico       | 1,00 A ~ 1,30 A             |
| Voltaje de salida       | 19,0 V de CC ~ 19,5 V de CC |
| Intensidad de salida    | 1,54 A ~ 1,58 A             |
|                         |                             |

 $\sim$ 

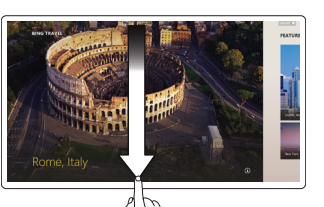

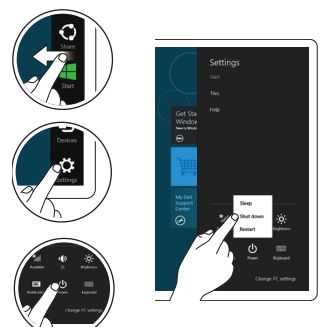

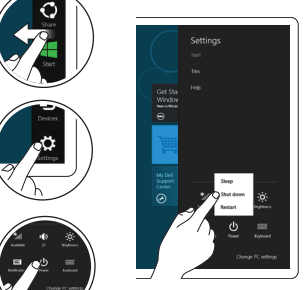

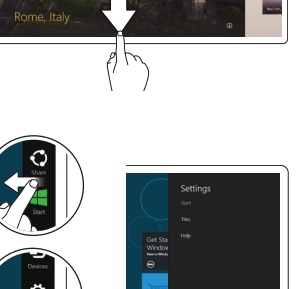

## **NOTE:** When you're not using an app, Windows will remain open in the background and it will close eventually. Shutdown

Start screen

Start charm.

Start charm.

Close App

You can get to the Start screen

by swiping in from the right edge

of your screen and tapping the

Or point the mouse at the

lower or upper right corner of

the screen and then click the

If you're using a mouse, click the

top of the app and drag it to the

using touch, drag the app to the

bottom of the screen. If you're

bottom of the screen.

- Swipe in from the right edge of the screen, and then tap Settings. If you're using a mouse, point to the upper-right corner of the screen, move the mouse pointer down, and then click Settings
  - Tap or click Power, and then tap or click Shut down.

#### More Information

For regulatory and safety best practices see the safety and regulatory documents that shipped with your tablet and the regulatory compliance website at www.dell.com/regulatory\_ compliance.

See www.dell.com for additional information.

#### Flere oplysninger

Du kan finde flere oplysninger best practices i forhold til lovgivning og sikkerhed i de dokumenter om sikkerhed og overholdelse af lovgivningen, der blev leveret med tavle-pc'en og på webstedet om overholdelse af lovgivningen på www.dell.com/ regulatory\_compliance.

Du kan finde flere oplysninger på www.dell.com.

Startskærm

Du kan gå til Startskærmen ved at føre fingeren in fra skærmens høire kant og tappe på Start-amuletten

Eller pege med musen på skærmens nederste eller øverste højre hjørne, og klik derefter på Start-amuletten

Luk app Klik, hvis du bruger en mus, på

øverst app'en og træk den til skærmens bund. Træk, hvis du bruger berøringsskærm, app'en til skærmens bund.

**OBS!** Windows vil, når du ikke bruger en app, være åben i baggrunden, og vil lukke til sidst.

#### Lukning

- Før fingeren ind fra skærmens høire kant, og tap derfter på Indstillinger Peg, hvis du bruger en mus, på skærmens øverste højre hjørne, flyt musemarkøren ned, og klik derefter på Indstillinger.
- Tap eller klik på Strøm, og tap derefter på Luk computeren.

Raadpleeg de documenten over veiligheid en regelgeving die bij uw tablet zijn meegeleverd, voor informatie over regelgeving en aanbevolen veiligheidsprocedures en de "regulatory compliance"-website op www.dell.com/regulatory\_ compliance.

Raadpleeg www.dell.com voor

## Startscherm

U kunt naar het Startscherm gaan door vanaf de rechterziide van het scherm een veegbeweging te maken en op de Start-emoticon te tikken.

Of richt de muis op de hoek rechtsonder of rechtsboven van het scherm en klik vervolgens op de Start-emoticon.

#### App sluiten

Als u een muis gebruikt, tik op de app en sleep het naar de onderziide van het scherm. Als u touch gebruikt, sleep u de app naar de onderzijde van het scherm.

**N.B.:** Wanneer u geen apps gebruikt, blijft Windows op de achtergrond open en wordt het uiteindelijk afgesloten.

## Afsluiten

- Maak een veegbeweging vanaf de rechterziide van het scherm en tik op Instellingen. Als u een muis gebruikt, wijs dan naar de rechterbovenhoek van het scherm en beweeg de muisaanwijzer omlaag en klik vervolgens op Instellingen
- Tik of klik op Energie en tik of klik vervolgens op Afsluiten.

#### Aloitusruutu

Voit siirtvä aloitusruutuun pyyhkäisemällä näytön oikeasta laidasta ia napauttamalla Aloitusoikopolku

Voit myös osoittaa hiirellä ruudun Eller pek musen mot nedre eller oikeaa ylä- tai alakulmaa ja napsauttaa Aloitusooikopolku

## Sulie sovellus

Jos käytät hiirtä, napauta sovelluksen vläosaa ja vedä se nävtön alalaitaan. Jos kävtät kosketusta, vedä sovellus näytön alalaitaan.

HUOMAUTUS: Kun et käytä sovellusta, Windows pysyy auki taustalla ja sulkeutuu lopulta.

#### Sammuttaminen

- Pvvhkäise nävtön oikeasta laidasa sisäänpäin ja napauta Asetukset. Jos käytät hiirtä, osoita ruudun oikeaa yläkulmaa, siirrä hiiren osoitinta alaspäin ia napsauta Asetukset.
- Nap(s)auta Virta ia nap(s) auta sitten Sammuta

## Startskjerm

Du kommer deg til startskiermen ved å dra inn fra høvre side av skiermen og avslutte med et trykk på startmerket.

øvre høyre hjørne på skjermen og klikk deretter startmerket.

## Lukk app

Hvis du bruker en mus må du klikke i toppen av appen og dra den til bunnen av skjermen. Hvis du bruker berøring må du trekke appen til bunnen av skjermen.

MERK: Når du ikke bruker en app, så vil Windows være åpen i bakgrunnen en stund, og vil etter hvert lukkes.

## Nedstenaning

- Trekk inn fra nederste del av skiermen og trykk deretter innstillinger. Hvis du bruker en mus må du peke på det øverste høyre hjørnet av skjermen, flytte musepekeren ned og deretter klikke innstillinger
- Trykk eller klikk strøm, og trykk eller klikk slå av.

#### Meer informatie

aanvullende informatie.

## Lisätietoja

Parhaita säädöstenmukaisuusja turvallisuuskäytäntötietoja on lehtiötietokoneen mukana tulleissa asiakirjoissa ja säädöstenmukaisuussivustolla osoitteessa www.dell.com/ regulatory\_compliance.

Lisätietoja on sivulla www.dell.com. Se www.dell.com for mer

## Mer informasjon

For lovpålagte forhold og sikkerhetspraksis, se sikkerhetsinformasjonen som ble levert med nettbrettet ditt, samt hiemmesiden for overholdelse av forskrifter på www.dell.com/ regulatory\_compliance.

informasjon.